# LICENÇA PARA TRATAMENTO DA PRÓPRIA SAÚDE, LICENÇA GRAVÍDICA E ACOMPANHAMENTO DE PESSOA DA FAMÍLIA

#### Passo 1: Iniciar Processo

- Clique em Iniciar Processo: Sei Produção Controle de Processos Iniciar Processo Retorno Programado Pesquisa Base de Conhecimento

- Escolha o tipo de Processo: Pessoal: Licença Saúde - LTS

Pessoal: Licença Adotante

Pessoal: Licença Saúde - LTS Pessoal: Licença para Acompanhar o Cônjuge

- Preencha os campos do Cadastro do Processo, conforme abaixo:

a) Especificação: Licença Médica para Tratamento da Própria Saúde, Licença Gravídica ou Licença para Acompanhamento de Pessoa da Família, conforme o caso

| Protocolo                    |   |
|------------------------------|---|
| Automático                   |   |
| ◯ Informado                  |   |
|                              |   |
| Tipo do Processo:            |   |
| Pessoal: Licença Saúde - LTS | ~ |
| Especificação:               |   |
|                              |   |

b) Interessado: informe seu nome completo

- Nível de Acesso: restrito (hipótese legal: pareceres, laudos médicos, indicação de CID - Ato Normativo № 92/2017)

|                 | (C) POSTITO    | () Publico |
|-----------------|----------------|------------|
| O Gigiloso      | <b>Nestito</b> |            |
| Hinótoso Logal: |                |            |
| Hipotese Legal: |                |            |

- Clique em Salvar

Será gerado o número do processo, no qual deverá ser incluído obrigatoriamente:

- Formulário Licenças Médicas Servidores preenchido e assinado pelo servidor e por sua chefia;

- Cópia digitalizada do atestado médico emitido por médico assistente ou atestado emitido por odontólogo assistente;

- Cópia digitalizada da guia de inspeção médica - GIM- emitida pelo IPAJM, se for o caso.

A forma de inclusão destes documentos está especificada no Passo 2: Incluir Documentos

### **IMPORTANTE**:

- Não serão aceitos, para concessão de Licença para Tratamento da Própria Saúde, atestados ou declarações de consulta médica de rotina ou de procedimentos de saúde que não indiquem afastamentos;

- O atestado médico ou odontológico deve conter o CID (Código Internacional da Doença), o nome do servidor, o nome do profissional emitente e seu registro no respectivo Conselho, a data de emissão e o tempo provável de afastamento, de forma legível.

# Passo 2: Incluir Documentos

Selecione o ícone Incluir Documentos

para inserir o Formulário Licenças Médicas Servidores

para inserir os documentos externos

- Selecione o tipo de documento: Formulário Licenças Médicas Servidores:

| Licenças Médicas Magistrados |  |
|------------------------------|--|
| Licenças Médicas Servidores  |  |
| Licitações - Extrato         |  |

- Preencha os campos do formulário (nome, setor, cargo, telefone), clique em Salvar e, após, em Assinar. Após a inclusão de todos os documentos, a Chefia Imediata assina e envia o processo conforme Passo 3: Enviar Processo.

- Selecione novamente o ícone Incluir Documentos

(atestado médico ou GIM). Os documentos a serem incluídos deverão ser digitalizados e salvos no computador em formato PDF.

- Na tela Gerar Documento, clique na opção Externo

- Na tela Registrar Documento Externo, informe os dados do documento conforme detalhamento abaixo e anexe o arquivo digitalizado, repetindo o processo para a inclusão de cada documento:

- a) Tipo do documento: informe se atestado médico ou Guia de Inspeção Médica (GIM)
- b) Data do documento: informe a data da inclusão no sistema
- c) Número/Nome na árvore: não preencha
- d) Formato: informe se nato-digital ou digitalizado pela Unidade
- e) Remetente: não preencha

f) Interessados: informe seu nome completo

g) **Nível de Acesso: restrito** (hipótese legal: pareceres, laudos médicos, indicação de CID - Ato Normativo Nº 92/2017)

h) Anexar arquivos: anexe o arquivo referente ao documento a ser incluído

i) Clique em Confirmar Dados

**IMPORTANTE:** Os documentos originais deverão ser guardados para atender possível solicitação da Perícia Médica.

# Passo 3: Enviar Processo

- Clique no número do processo e, após, no ícone Enviar Processo

- No campo Unidades, selecione Coordenadoria de Serviços Psicossociais e de Saúde

- Clique em Enviar Enviar